## 【ベルリン・フィル デジタル・コンサートホール アカウントの登録手順】

メディアルームの PC から、もしくは学内の Wi-Fi に接続した状態でデジタル・コンサートホールにアクセス 1

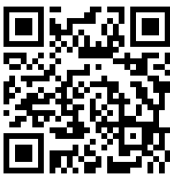

デジタル・コンサートホール 検

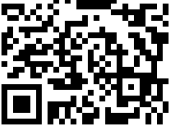

https://www.digitalconcerthall.com

② 「教育機関用アクセスを使う」をクリック

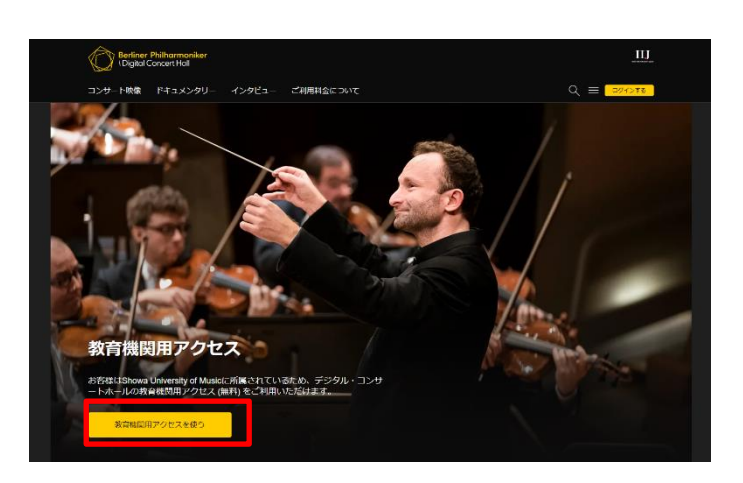

## ③ 案内に従って利用者登録をする

※大学発行のメールアカウントで作成してください。

⇒大学発行のメールアドレスに確認メールが送信されます。

## 登録完了!

## 学外からもアクセスできます。

次回利用時はウェブサイト上部に表示される 「ログインする」 ボタンからログインしてご利用ください。

<大学発行のメールアドレス>

学生: sOOOOOO@st.tosei-showa-music.ac.jp ※〇の部分は学籍番号です。

専任教員および職員: ドメインが@tosei-showa-music.ac.jp 非常勤教員: eOOOOO-p@tosei-showa-music.ac.jp ※〇の部分は0詰め6桁の教職員 I Dです。

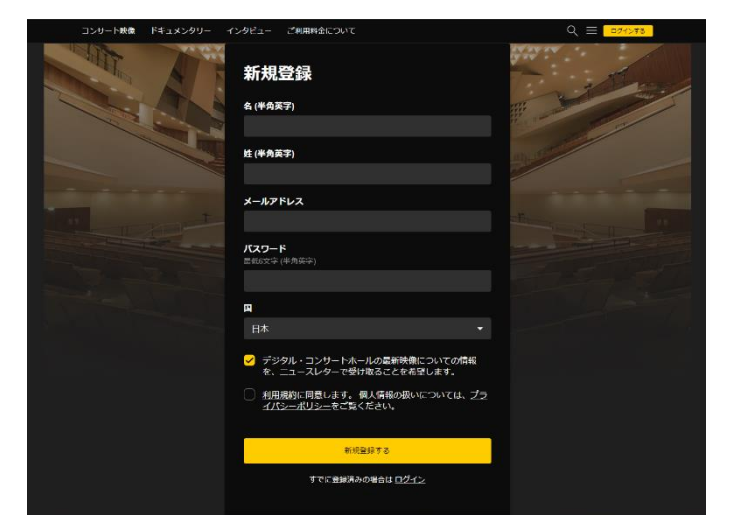

【利用時の注意点】 3か月ごとに図書館内の PC、もしくは学内の Wi-Fi に接続した状態など、学内 LAN 内での再ログインが必要です。 再ログインを忘れると、学外アクセスができなくなってしまうので気を付けてください。

映像は、携帯・テレビ用の専用無料アプリでもご覧いただけます。

各アプリストアから「デジタル・コンサートホール」のアプリをインストールし、「登録済みの場合はログインしてください」 からログインしてご利用ください。携帯・タブレット用アプリをご利用の場合、映像をアプリ上にダウンロードすることで ワイヤレス LAN 回線がない環境でも視聴できます。